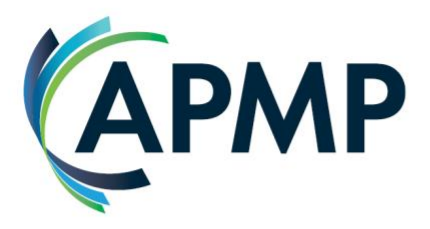

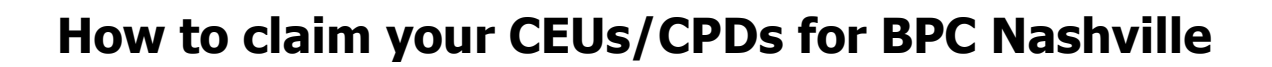

We've updated the CEU/CPD claiming process for BPC Nashville, so please review the instructions below carefully to ensure you earn your full 14 credits!

## How to claim your CEUs/CPDs

1. **Download the BPC App** – This is the official APMP App where you'll access all BPC session schedules, content, surveys, and more. Scan the QR code or <u>click here</u> to download the free app!

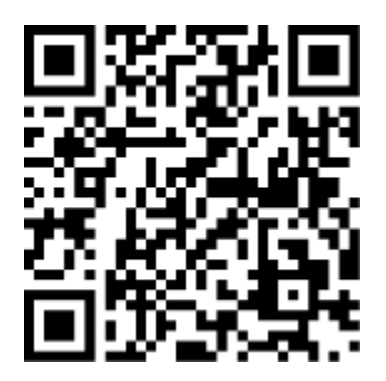

- 2. Locate the Certification Icon Open the app and navigate to the BPC Nashville event page. Tap the Certification icon.
- 3. Complete session evaluations to claim your credit You can complete evaluations as you go or after the conference concludes. When prompted, fill out the brief session evaluation. While we encourage you to provide feedback on your speakers, it is not required in order to receive credit. Simply select "Yes" on the first question and submit to claim your CEUs/CPDs.

You will be able to claim your credits **up to 90 days after BPC concludes**, but we highly recommend doing so as quickly as possible.